Absolutely Positively Wellington City Council Me Heke Ki Pöneke

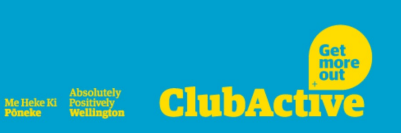

# Manage your membership online

## Contents

| . 1 |
|-----|
| . 3 |
| . 4 |
| . 8 |
| 10  |
| 11  |
|     |

#### Create an account

Go to <u>bookings.wellington.govt.nz</u> and click on **Log In** at the top right of your screen:

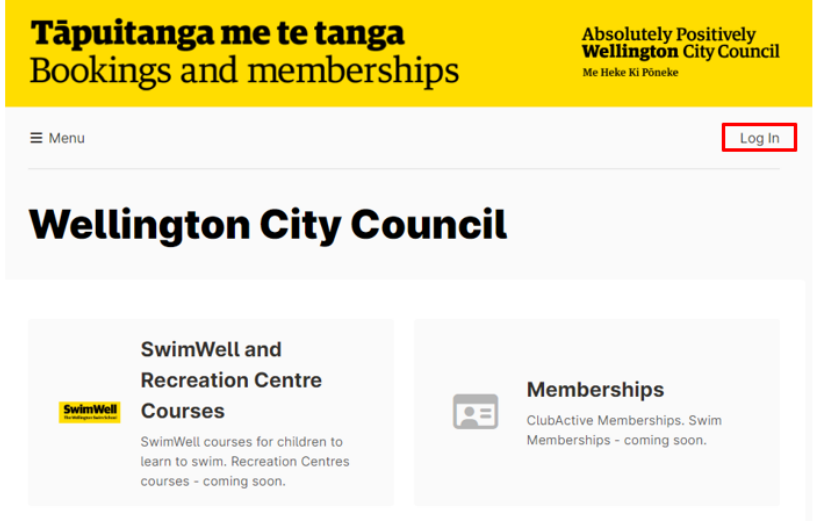

On the 'Log In' drop down screen, click on the Create Account option.

| Membership Number or Email Address   |  |
|--------------------------------------|--|
| Password                             |  |
| Remember Me                          |  |
| Log In                               |  |
| Create Account Forgot Your Password? |  |

On the 'Create Account' screen, enter your date of birth. We need to check your age, as only adults 18 or over can create an account.

# **Create Account**

Once you complete the following form, you will receive an email with instructions on how to proceed.

| Date of | Birt  | h *    |       |             |        |
|---------|-------|--------|-------|-------------|--------|
| DD      | /     | MM     | 1     | YYYY        | 曲      |
| Membe   | rshij | p Numł | oer o | r Email Add | ress * |
|         |       |        |       |             |        |

Enter an email address.

**If you are an existing customer in our Recreation database:** You **must** use the email address you registered with us (this is the email address where you receive emails from SwimWell, ClubActive or Wellington City Council. If you use a different address to the one on your profile, a duplicate profile will be created, and any other family members linked to your account will **not** show.

## **Create Account**

| / YYYY 🗰 |        |
|----------|--------|
|          |        |
|          | / YYYY |

Read and agree to the terms and conditions and click on the **Create** button.

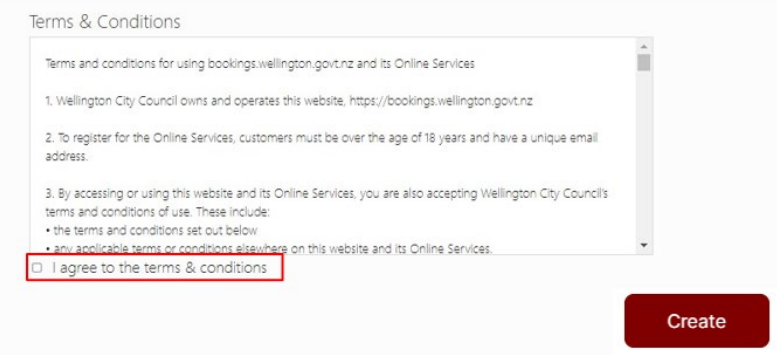

#### What happens next

Next, you'll be asked to create a password.

If you set up an account with the email address you currently use for Recreation activities, you'll be asked to create a password and you'll be good to go.

If you are a new Recreation customer, you'll be asked to create a password and you'll also need to enter your contact details.

We'll send you a confirmation email. Please check your junk or spam folder if you don't see the email.

If you don't receive a confirmation email, or if you have any questions, please email <u>Recreation@wcc.govt.nz</u> and we'll check your account for you.

## Log into your account

Enter your email address to log in and click on the Log In button.

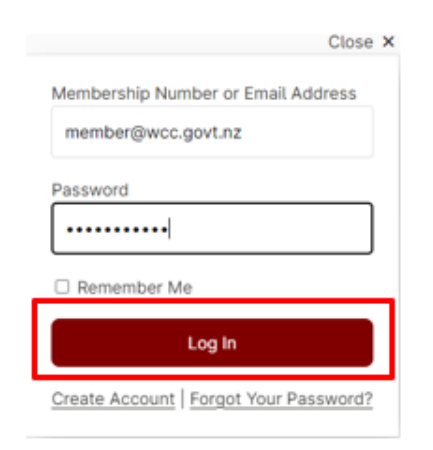

On the top right corner, check if you see your name.

| <b>Tāpuitanga me te tanga</b><br>Bookings and memberships | Absolutely Positively<br><b>Wellington</b> City Council<br><sup>Me Heke Ki Pôneke</sup> |
|-----------------------------------------------------------|-----------------------------------------------------------------------------------------|
| ≡ Menu                                                    | Example Member 💄                                                                        |
| Dashboard                                                 |                                                                                         |
| Outstanding payments                                      | Ø                                                                                       |
| SwimWell and Recreation Centre Courses                    | 0                                                                                       |
| Personal details                                          | Ø                                                                                       |

If you see another family members details here instead, you need to change to your account. See <u>how to switch between user accounts</u>.

L

# Purchase a New or Renew a membership

Once you have logged into the online service. Click on Menu:

| <b>Tāpuitanga me te tanga</b><br>Bookings and memberships | Absolutely Positively<br>Wellington City Council<br>Me Heke Ki Poneke |
|-----------------------------------------------------------|-----------------------------------------------------------------------|
| ≡ Menu                                                    | Example Member 💄                                                      |
| Dashboard                                                 |                                                                       |
| Outstanding payments                                      | 0                                                                     |
| SwimWell and Recreation Centre Courses                    | Ø                                                                     |
| Personal details                                          | Ø                                                                     |

#### Click on Memberships:

| <b>Tāpuitanga me te tanga</b><br>Bookings and memberships  | Absolutely Positively<br><b>Wellington</b> City Council<br>Me Heke Ki Péseke |
|------------------------------------------------------------|------------------------------------------------------------------------------|
| × Close Memberships SwimWell and Recreation Centre Courses | Example Member 🛓                                                             |
| Outstanding payments                                       | Ø                                                                            |
| SwimWell and Recreation Centre Courses                     | 0                                                                            |
| Personal details                                           | 0                                                                            |

On the 'New Membership' screen, select a Location (Home Site) – the pool closest to where you live:

| <b>Tāpuitanga m</b><br>Bookings and 1 | <b>e te tanga</b><br>nemberships                | Absolutely Positively<br>Wellington City Council<br>Me Heke Ki Pioeke |
|---------------------------------------|-------------------------------------------------|-----------------------------------------------------------------------|
| ≡ Menu                                |                                                 | Example Member 🛓                                                      |
| New Membe                             | ership                                          |                                                                       |
| Select your membership type from      | each of the options below.                      |                                                                       |
| Freyberg Pool & Fitness Centre        | Wellington Regional<br>Aquatic Centre<br>(WRAC) | Keith Spry Pool                                                       |
| 🟦 Karori Pool                         | iiii Tawa Pool                                  |                                                                       |

Select the **Membership Category** – this is the type of payment method you wish to use. Either pay upfront for a membership or pay by direct debit weekly/fortnightly/monthly:

| <b>Tāpuitanga me</b><br>Bookings and m                                                                                                    | <b>te tanga</b><br>emberships                                                   | Absolutely Positively<br>Wellington City Council<br>Me Heke Ki Pöneke                                                   |
|----------------------------------------------------------------------------------------------------|---------------------------------------------------------------------------------|----------------------------------------------------------------------------------------------------|
| ≡ Menu                                                                                                    |                                                                                 | Example Member 💄                                                                                                    |
| New Membe                                                                                                    | rship                                                                           |                                                                                                    |
| Select your membership type from eac                                                                                                    | ch of the options below.                                                        |                                                                                                    |
| Select a location                                                                                                    |                                                                                 |                                                                                                    |
| Freyberg Pool &<br>Fitness Centre                                                                                                    | Wellington Regional<br>Aquatic Centre<br>(WRAC)                                 | 1 Keith Spry Pool                                                                                                    |
| 🟦 Karori Pool                                                                                                    | 1 Tawa Pool                                                                     |                                                                                                    |
| Select a category                                                                                                    |                                                                                 |                                                                                                    |
| ClubActive Direct Debit<br>A weeklyffortnightlyfmonthly<br>membership by direct debit from your<br>bank account or credit card                    | ClubActive - Upfront<br>Membership<br>An upfront payment for your<br>membership | Swim Membership - Adult<br>This membership gives you unlimited<br>access to any of our pools. Adult are<br>15 and Older |
| Swim Membership - Child<br>This membership gives you unfimited<br>access to any of our pools. Child<br>membership is for anyone 14 and<br>younger |                                                                                 |                                                                                                    |

#### Select the Membership Duration -

For an Upfront membership select one of the following:

| Select a duration |          |           |
|-------------------|----------|-----------|
| 1 month           | 3 months | 12 months |

For a Direct Debit membership, the Membership Duration is automatically selected as Ongoing -

1) Select the **Debit Option**: (example below)

| Select a debit option |                   |               |  |
|-----------------------|-------------------|---------------|--|
| Weekly Debit          | Fortnightly Debit | Monthly Debit |  |

2) Select the Membership Type – Contracted or No term (example below)

| ClubActive - Contracted          | ClubActive - No Term -           |
|----------------------------------|----------------------------------|
| Minimum 12 Months - Weekly       | Weekly                           |
| \$18.00 Upfront + \$18.00 Weekly | \$21.00 Upfront + \$21.00 Weekly |

Once you have chosen the **Membership Duration** the **Membership Type** applicable to the membership you wish to apply for the prices will show for the chosen membership. Once you are happy with your choice select **Continue**.

Select who the membership is for - you can choose yourself or add someone else.

| <b>Tāpuitanga me te tanga</b><br>Bookings and memberships                                                                            | Absolutely Positively<br>Wellington City Council<br>Me Heke Ki Pincke |
|----------------------------------------------------------------------------------------------------|-----------------------------------------------------------------------|
| ≡ Menu                                                                                                    | Example Member 🛓                                                      |
| Membership Options                                                                                                    |                                                                       |
| MEMBERSHIP TYPE ClubActive - Contracted Minimum 12 Months - Week<br>costs \$18.00 Upfront<br>\$18.00 Weekly<br>total uppront \$18.00 | kty                                                                   |
| Start Date *       04     /     02     /     2023       Who is this membership for?                                                  |                                                                       |
| Example Member                                                                                                    |                                                                       |

Note that any discounts available to the currently selected person may not be available to others.

Click on the **Continue** button once you have selected a **start date** and read and agreed to the listed Terms & Conditions:

| I declare that I am medically and<br>undertake all necessary medical<br>Wellington City Council prior to                                                                                                    | d physically fit and free from impairment, and able to participate in fitness activities. I have undertaken or will<br>al and/or fitness assessments and examinations. I agree to obtain medical clearances if requested by<br>commencing exercise. I also agree to inform the site immediately should any of the information on this form                                                                                                    | Î  |
|----------------------------------------------------------------------------------------------------|----------------------------------------------------------------------------------------------------|----|
| and conditions.                                                                                                    | Nedge the dangers in my participating in fitness activities and do so at my own risk and I agree to the terms                                                                                                    |    |
| I understand that the Freyberg F<br>the Club Active facilities and act<br>Fitness Centre, following all inst<br>can result in parking fines as per                                                                                                    | Pool & Fitness Centre car park is a public panking area. To access my 2 hours of free panking I must be using<br>thrate my panking space by scanning my membership token on the parking meter inside of Freyberg Pool &<br>tructions on this device until complete. Failure to activate your parking space or overstaying your time limit<br>at all publicly operated panking spaces controlled by Wellington City Council.                                                   |    |
| Covid 19 Protection Framework<br>The Council will operate its facili<br>19 Vaccination Policy. The memi-<br>metricitions and mark waterior                                                                                                    | tilies and services under the Central Government COVID-19 Protection Framework and the Council's COVID-<br>ber is required to compty with the rules of the framework and policy including (but not limited to) capacity                                                                                                    |    |
| I agree that my Contract<br>membership conditions.                                                                                                    | ted Term membership will continue for 1 year unless cancelled in accordance with th                                                                                                    | e  |
|                                                                                                    |                                                                                                    |    |
| I agree that after the init<br>ferm membership and Dire<br>nembership conditions.                                                                                                    | itial year expires, my Contracted Term membership will automatically convert to a No<br>bot Debits will continue until I cancel my No Term membership in accordance with the                                                                                                    |    |
| <ul> <li>I agree that after the init<br/>ferm membership and Dire<br/>membership conditions.</li> <li>Unless I have paid for th<br/>orthight or month (depend</li> </ul>                                                                                                    | itial year expires, my Contracted Term membership will automatically convert to a No<br>oct Debits will continue until I cancel my No Term membership in accordance with the<br>he year upfront, I understand that my bank account will be Direct Debited each week,<br>ding on which option I select).                                                                                                    |    |
| I agree that after the init<br>rem membership and Dire<br>membership conditions.     Unless I have paid for th<br>ortnight or month (depend<br>I understand that memb<br>circumstances.                                                                                                    | Itial year expires, my Contracted Term membership will automatically convert to a No<br>ect Debits will continue until I cancel my No Term membership in accordance with the<br>he year upfront, I understand that my bank account will be Direct Debited each week,<br>ding on which option I select).<br>bership suspension must be applied for in advance and will not be backdated under a                                                                                | ny |
| I agree that after the init<br>rem membership and Dire<br>membership conditions.<br>Unless I have paid for th<br>ornight or month (depend<br>I understand that memb<br>ircumstances.<br>lagree to the above term                                                                                                    | Itial year expires, my Contracted Term membership will automatically convert to a No<br>bet Debits will continue until I cancel my No Term membership in accordance with the<br>he year upfront, I understand that my bank account will be Direct Debited each week,<br>sing on which option I select).<br>bership suspension must be applied for in advance and will not be backdated under a<br>rms and conditions.                                                         | ny |
| I agree that after the iniference of the iniference of the initerest of the initerest | Itial year expires, my Contracted Term membership will automatically convert to a No<br>ect Debits will continue until I cancel my No Term membership in accordance with the<br>he year upfront, I understand that my bank account will be Direct Debited each week,<br>ding on which option I select).<br>bership suspension must be applied for in advance and will not be backdated under a<br><u>ms and conditions</u> .<br>tand the Covid 19 Protection Framework above. | ny |

Your Cart will now show the Memberhsip details and cost. Please note: for upfront memberships you are required to pay the full amount upfront, for direct debit memberships you are required to pay the first instalment upfront before your direct debit begins.

Select **Continue to Payment** or **Continue to Debit Sign up (**depending on which membership type you previously selected)

| ≣ Menu                                                                                                    | Exampl                | e Member 💄 | ≡ Menu                                                                                            | Exam           | ple Member 💄 |
|----------------------------------------------------------------------------------------------------|-----------------------|------------|---------------------------------------------------------------------------------------------------|----------------|--------------|
| Your Cart                                                                                                    |                       |            | Your Cart                                                                                         |                |              |
| Upfront                                                                                                    | Quantity              | Cost       |                                                                                                   |                |              |
| Membership for Example Member<br>ClubActive - Contracted Minimum 12 Months - Weekly at Freyberg Pool & Fitness Centre<br>Starting Saturday, 4 February 2023 |                       |            | Item                                                                                              | Quantity       | Cost         |
| ClubActive Membership Contracted Term - Weekly                                                                                                    | 1                     | \$18.00    | Membership for Example Member<br>ClubActive - Upfront - 1 Month at Freyberg Pool & Fitness Centre |                |              |
|                                                                                                    | Total upfront         | \$18.00    | Starting Saturday, 4 February 2023                                                                |                |              |
| Ongoing Debits                                                                                                    | Quantity              | Cost       | ClubActive Membership Upfront 1 Month                                                             | 1              | \$100.00     |
| ClubActive Membership Contracted Term - Weekly                                                                                                    | 1                     | \$18.00    |                                                                                                   | Total          | \$100.00     |
|                                                                                                    | Ongoing commitment    | \$18.00    | Cancel                                                                                            | Continue to Pa | yment >      |
| Cancel                                                                                                    | Continue to Debit Sig | nup >      |                                                                                                   |                |              |

You will now be transferred to the **Ezidebit payment screen**.

Complete all details required on the Ezidebit Online Payment or Direct Debit Request screen. Including your payment details. Select **Proceed** and **Pay Now** for upfront memberships or **Submit** once you have completed the Direct Debit sign up details.

The Membership Summary screen will then confirm your payment and membership has been processed and we'll send you a confirmation email with receipt. Please check your junk or spam folder if you don't see the email.

| <b>Tāpuita</b><br>Booking                                                | <b>nga me te tanga</b><br>s and memberships                                                                     | Absolutely Positively<br>Wellington City Council<br>Me Heke Ki Pineke |
|--------------------------------------------------------------------------|----------------------------------------------------------------------------------------------------|-----------------------------------------------------------------------|
| ≡ Menu                                                                   |                                                                                                    | Example Member 💄                                                      |
| Memberships                                                              | ership Summary                                                                                                  |                                                                       |
| You have p                                                               | burchased a new membership. An email with further de                                                            | tails is on its way.                                                  |
| This member                                                              | pership will require activation by site staff before it can                                                     | be used.                                                              |
| MEMBER<br>MEMBERSHIP NUMBER<br>MEMBERSHIP TYPE<br>START DATE<br>END DATE | Example Member<br>208677<br>ClubActive - Upfront - 1 Month<br>Saturday, 4 February 2023<br>Friday, 3 March 2023 |                                                                       |

If you don't receive a confirmation email, or if you have any questions, please email <u>Recreation@wcc.govt.nz</u> and we'll check your membership for you.

#### Suspending your membership

If your membership allows suspension, you can complete this online. Make sure you're logged in under your account.

Select the **Dashboard** by clicking on your name in the top right-hand corner:

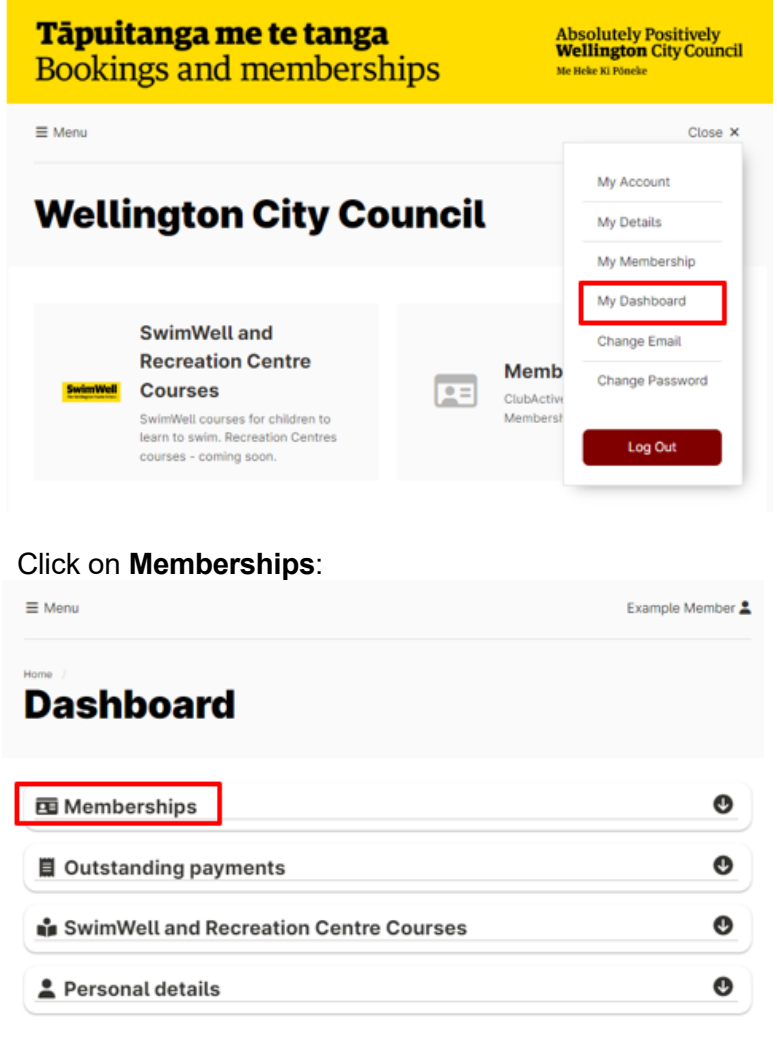

On the 'Membership details' screen, click on Suspend:

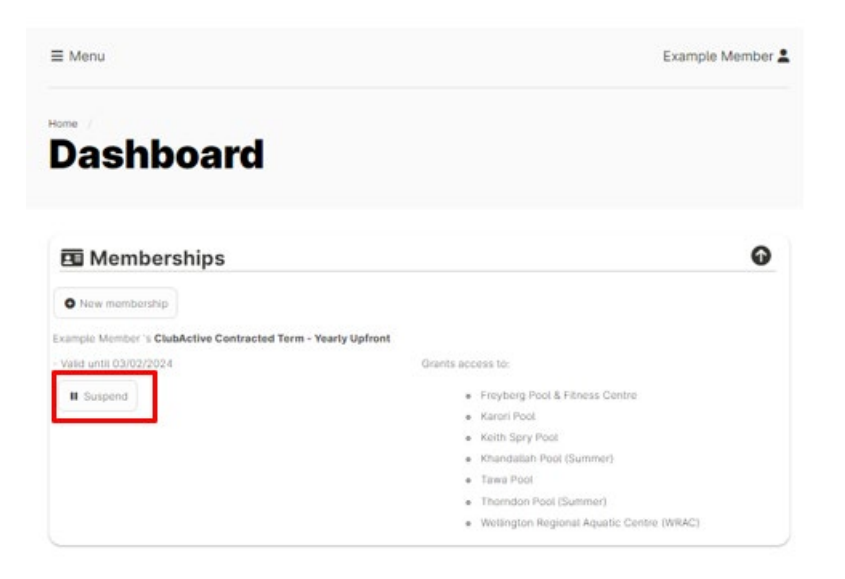

Enter the **Start date** and **End date** for the period you wish to Suspend: (note: the minimum suspension period is 7 days). You may cancel as many times as you wish to a maximum of 90 days in a 12-month period.

Once you have entered your required suspension dates select **Suspend**:

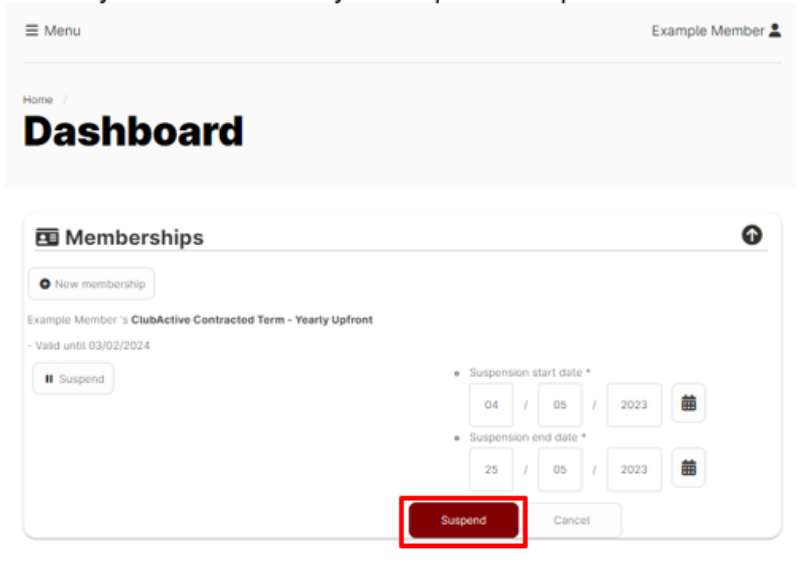

The Dashboard will now confirm the suspension has been applied:

| ≡ Menu                                                                                                    | Example Member 💄                                                                                                    |
|----------------------------------------------------------------------------------------------------|----------------------------------------------------------------------------------------------------|
| Dashboard                                                                                                    |                                                                                                    |
| 🖪 Memberships                                                                                                    | Ø                                                                                                    |
| New membership Example Member's ClubActive Contracted Term - Yearly Upfront - Suspended from: 04/02/023 until: 25/02/2023 | Grants access to:                                                                                                    |
| Suspend                                                                                                    | Freyberg Pool & Fitness Centre     Karori Pool     Keith Spry Pool     Khandallah Pool (Summer)     Tawa Pool     Thomdon Pool (Summer) |
|                                                                                                    | Wellington Regional Aquatic Centre (WRAC)                                                                                               |

## Pay for Outstanding payments

If you have a direct debit membership and have received an email advising the payment has failed, you can pay this online through the **Outstanding payments** option on the **Dashboard**. Make sure you're logged in under your account.

On the Dashboard select Outstanding Payments:

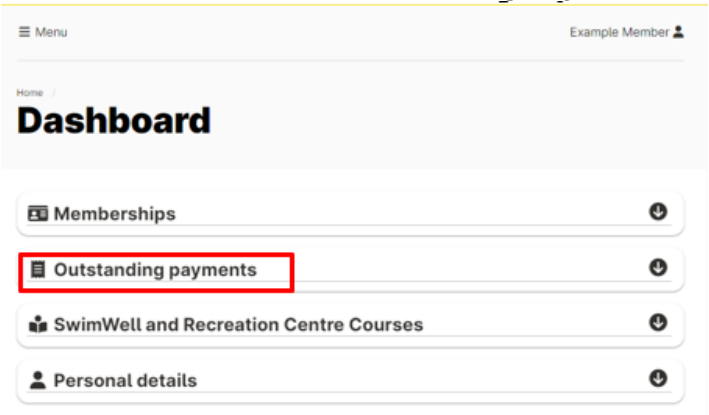

Click on **Pay now** to make payment:

| E Menu                                                                                                    | Example Member 💄 |
|----------------------------------------------------------------------------------------------------|------------------|
| Dashboard                                                                                                    |                  |
| Memberships                                                                                                    | 0                |
| 📕 Outstanding payments                                                                                                    | Ø                |
| Dutstanding belance for Swim Membership - Direct Debit (Fortnightly) of \$30.70<br>- \$30.70 on 03/02/2023 (Bwim Membership Aduz - Direct Debit (Fortnightly))<br>Pay now (\$30.70 for Swim Membership - Direct Debit (Fortnightly)) |                  |
| SwimWell and Recreation Centre Courses                                                                                                    | 0                |
| 🛓 Personal details                                                                                                    | Ø                |

Your Cart will confirm the amount to be paid. Select Continue to Payment and Pay upfront with Credit Card:

| ≣ Menu Example Membe                                              |                   | Member 🛓 |
|-------------------------------------------------------------------|-------------------|----------|
| Your Cart                                                         |                   |          |
| lan .                                                             | Quantity          | Cost     |
| Catch-up payment for Swim Membership - Direct Debit (Fortnightly) | 1                 | \$30.70  |
|                                                                   | Total             | \$30.70  |
| Cancel                                                            | Continue to Payme | ent >    |

You will now be transferred to the **Ezidebit Online payment** screen.

Complete all details required on the Ezidebit Online Payment screen. Select **Proceed** and **Pay Now**.

The Catch-up Payment Summary screen will then confirm your payment.

#### Switch between user accounts

To switch from one person on your account another e.g., from another family member to yourself, select the person's name at the top right:

| <b>Tāpuitanga me te tanga</b><br>Bookings and memberships | Absolutely Positively<br>Wellington City Council<br>Me Heke Xi Pönele |  |
|-----------------------------------------------------------|-----------------------------------------------------------------------|--|
| ≡ Menu                                                    | Example Member 💄                                                      |  |

#### On the 'My Account' screen, click on Select User:

| ≡ Menu       | Example Member 💄 |
|--------------|------------------|
| My A         | ccount           |
| ÷            | Example Member   |
| Select User  |                  |
| My Details   | -                |
| My Members   | hip              |
| My Dashboar  | d                |
| Change Email |                  |
| Change Pass  | word             |
|              | Los Out          |

On the 'Select User' screen, select a person you wish to change to:

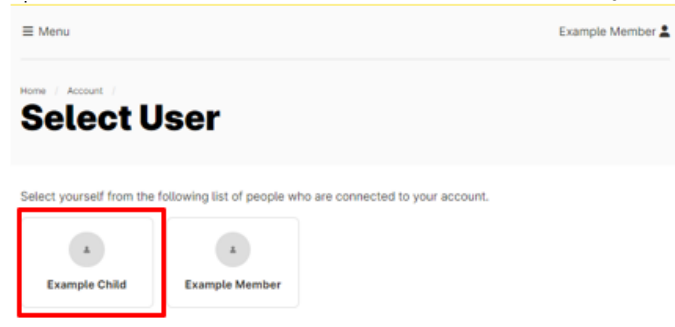

On the '**My Account**' screen, you should now see the details for that person:

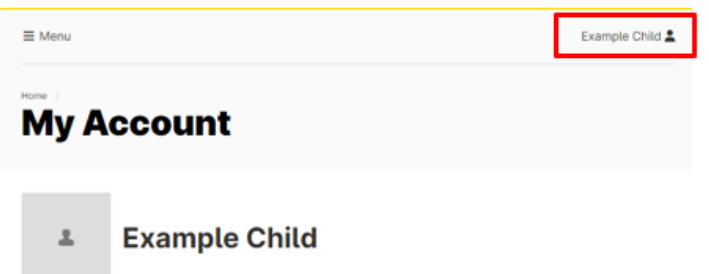